COPYRIGHT © Hangzhou EZVIZ Software Co., Ltd.. ALL RIGHTS RESERVED.

Any and all information, including, among others, wordings, pictures, graphs are the properties of Hangzhou EZVIZ Software Co., Ltd. (hereinafter referred to as "EZVIZ"). This user manual (hereinafter referred to as "the Manual") cannot be reproduced, changed, translated, or distributed, partially or wholly, by any means, without the prior written permission of EZVIZ. Unless otherwise stipulated, EZVIZ does not make any warranties, guarantees or representations, express or implied, regarding to the Manual.

#### About this Manual

The Manual includes instructions for using and managing the product. Pictures, charts, images and all other information hereinafter are for description and explanation only. The information contained in the Manual is subject to change, without notice, due to firmware updates or other reasons. Please find the latest version in the EZVIZ<sup>TM</sup> website (http://www.ezvizlife.com).

#### **Revision Record**

New release - January, 2019

**Trademarks Acknowledgement** 

EZVIZ ", ", and other EZVIZ's trademarks and logos are the properties of EZVIZ in various jurisdictions. Other trademarks and logos mentioned below are the properties of their respective owners.

#### Legal Disclaimer

TO THE MAXIMUM EXTENT PERMITTED BY APPLICABLE LAW, THE PRODUCT DESCRIBED, WITH ITS HARDWARE, SOFTWARE AND FIRMWARE, IS PROVIDED "AS IS", WITH ALL FAULTS AND ERRORS, AND EZVIZ MAKES NO WARRANTIES, EXPRESS OR IMPLIED, INCLUDING WITHOUT LIMITATION, MERCHANTABILITY, SATISFACTORY QUALITY, FITNESS FOR A PARTICULAR PURPOSE, AND NON-INFRINGEMENT OF THIRD PARTY. IN NO EVENT WILL EZVIZ, ITS DIRECTORS, OFFICERS, EMPLOYEES, OR AGENTS BE LIABLE TO YOU FOR ANY SPECIAL, CONSEQUENTIAL, INCIDENTAL, OR INDIRECT DAMAGES, INCLUDING, AMONG OTHERS, DAMAGES FOR LOSS OF BUSINESS PROFITS, BUSINESS INTERRUPTION, OR LOSS OF DATA OR DOCUMENTATION, IN CONNECTION WITH THE USE OF THIS PRODUCT, EVEN IF EZVIZ HAS BEEN ADVISED OF THE POSSIBILITY OF SUCH DAMAGES.

TO THE MAXIMUM EXTENT PERMITTED BY APPLICABLE LAW, IN NO EVENT SHALL EZVIZ'S TOTAL LIABILITY FOR ALL DAMAGES EXCEED THE ORIGINAL PURCHASE

PRICE OF THE PRODUCT.

EZVIZ DOES NOT UNDERTAKE ANY LIABILITY FOR PERSONAL INJURY OR PROPERTY DAMAGE AS THE RESULT OF PRODUCT INTERRUPTION OR SERVICE TERMINATION CAUSED BY: A) IMPROPER INSTALLATION OR USAGE OTHER THAN AS REOUESTED: B) THE PROTECTION OF NATIONAL OR PUBLIC INTERESTS: C) FORCE MAJEURE: D) YOURSELF OR THE THIRD PARTY, INCLUDING WITHOUT LIMITATION, USING ANY THIRD PARTY'S PRODUCTS, SOFTWARE, APPLICATIONS, AND AMONG OTHERS, REGARDING TO THE PRODUCT WITH INTERNET ACCESS. THE USE OF PRODUCT SHALL BE WHOLLY AT YOUR OWN RISKS FZVIZ SHALL NOT TAKE ANY RESPONSIBILITES FOR ABNORMAL OPERATION PRIVACY LEAKAGE OR OTHER DAMAGES RESULTING FROM CYBER ATTACK, HACKER ATTACK, VIRUS INSPECTION, OR OTHER INTERNET SECURITY RISKS: HOWEVER, EZVIZ WILL PROVIDE TIMELY TECHNICAL SUPPORT IF REQUIRED.SURVEILLANCE LAWS AND DATA PROTECTION LAWS VARY BY JURISDICTION. PLEASE CHECK ALL RELEVANT LAWS IN YOUR JURISDICTION BEFORE USING THIS PRODUCT IN ORDER TO ENSURE THAT YOUR USE CONFORMS TO THE APPLICABLE LAW. EZVIZ SHALL NOT BE LIABLE IN THE EVENT THAT THIS PRODUCT IS USED WITH ILLEGITIMATE PURPOSES.

IN THE EVENT OF ANY CONFLICTS BETWEEN THE ABOVE AND THE APPLICABLE LAW, THE LATTER PREVAILS.

## A csomag tartalma

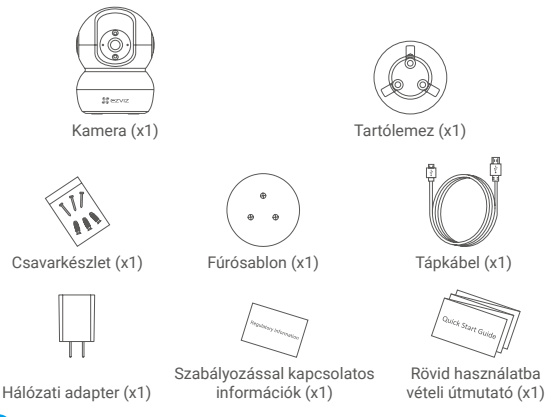

Az eszközt megjelenése a tényleges megvásárolt modell függvénye.

# Alap

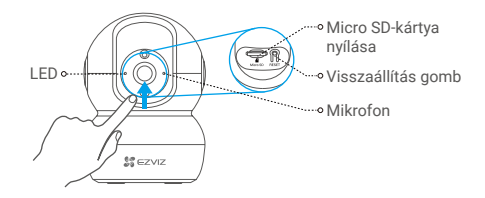

| ١ | ۱év |  |
|---|-----|--|
| ī | FD  |  |

#### Leírás

- Folyamatos vörös: a kamera elindul. Lassan villogó vörös: Hálózati hiba.
  Gyorsan villogó vörös: kamerakivétel (pl. Micro SD-kártya hiba).
- Folyamatos kék: az EZVIZ alkalmazásban videó megtekintése történik.
  Lassan villogó kék: a kamera megfelelően működik.
  Gyorsan villogó kék: a kamera készen áll a wifi-kapcsolatra.

| Micro SD-kártya<br>(külön<br>megvásárolható) | Használat előtt az EZVIZ alkalmazásban inicializálja a kártyát.  |
|----------------------------------------------|------------------------------------------------------------------|
| Visszaállítás gomb                           | Hold for 5 seconds to restart and set all parameters to default. |
| Mikrofon                                     | Hangbemenet                                                      |
| Hangszóró                                    | Hangkimenet                                                      |

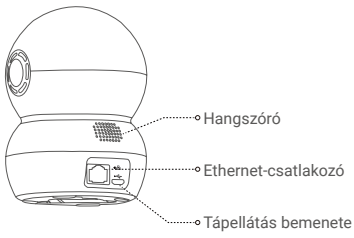

# **Beállítás**

### Bekapcsolás

Csatlakoztassa a tápkábelt a kamerába, majd a hálózati adaptert csatlakoztassa a hálózati feszültségre az alábbi ábra szerint.

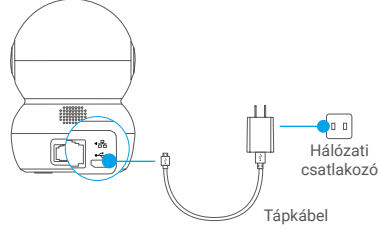

A gyorsan villogó kékre váltó LED azt jelzi, hogy a kamera be van kapcsolva, és készen áll a wifi-konfigurációra..

### 7 Kamerabeállítás

#### Hozzon létre egy felhasználói fiókot

- Csatlakoztassa mobiltelefonját a 2,4 GHz-es Wi-Fi hálózatra.
- Keresse meg az "EZVIZ" appot az App Store-ban vagy a Google Play<sup>(TM)</sup>-en.
- Töltse le és telepítse az EZVIZ alkalmazást.
- Indítsa el az alkalmazást.
- Hozzon létre és regisztrálion egy EZVIZ felhasználói fiókot a telepítő varázslót követve.

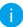

A kamera 2.4GHz-es wifi-jellel működik. Ha kétsávos routere van külön 2,4 GHz-es és 5 GHz-es hálózatokkal, ellenőrizze, hogy a telefonja a 2,4 GHz-es hálózathoz csatlakozik-e.

#### 2. Kamera hozzáadása az EZVIZ alkalmazáshoz

- Jelentkezzen be fiókiába az EZVIZ alkalmazás használatával.
- Kezdőlapon koppintson a "+" jelre. Ekkor megnyílik a Scan QR Code (QR-kód
- beszkennelése) felület.

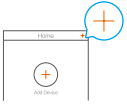

Szkennelje be a kamerán található QR-kódot.

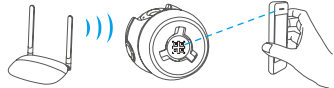

- A Wi-Fi konfigurálás befejezéséhez kövesse az EZVIZ alkalmazás varázslóiának utasításait.

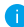

🚹 Tartsa lenyomva a visszaállítás gombot 5 másodpercig, ha az alábbi esetek bármelyike fellép::

- A kamera nem tud csatlakozni a wifi-hálózathoz.
- Át szeretne váltani egy másik wifi-hálózatra.

# Telepítés (opcionális)

#### Micro SD-kártya használata (opcionális)

- 1. Forgassa a gömböt felfelé, amíg meg nem jelenik a kártyanyílás.
- Helyezze a Micro SD-kártyát (külön megvásárolható) a kártyanyílásba az alábbiábra szerint.

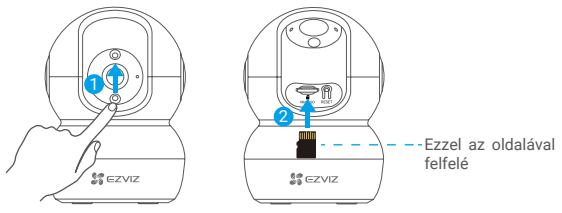

A micro SD-kártya behelyezése után az EZVIZ alkalmazásban használat előtt inicializálja a kártyát.

- Az EZVIZ alkalmazásban koppintson a Device Settings (Eszközbeállítások) felület Storage Status (Tárolóállapot) elemére, és ellenőrizze az SD-kártya állapotát.
- Ha a memóriakártya állapota Uninitialized (Inicializálatlan), koppintson ide az inicializálásához.

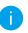

Az állapot ekkor **Normal** (Normál)-ra változik, és a kártya alkalmas lesz videók és képek tárolására..

### 2 A talpazat telepítése

A kamera elhelyezhető vízszintesen, illetve a mennyezetre szerelve. A példához a mennyezeti telepítést fogjuk használni.

- 0
- Győződjön meg arról, hogy a mennyezet elég erős ahhoz, hogy megtartsa a kamera súlyának legalább háromszorosát.
- Ne helyezze a kamerát olyan helyre, ahol túl sok közvetlen fény éri a kamera lencséjét.
- A fúrósablont helyezze arra a felületre, amelyre a kamerát szerelni fogja.
- (Csak betonfal/betonmennyezet esetén) Készítse el a csavarfuratokat a sablon használatával, és helyezzen be három tiplit.
- Rögzítse a kamera lábazatát három fémcsavarral.

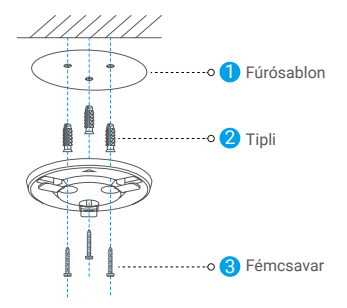

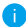

Please tear up the drill template after installing the base if needed.

### 3 A kamera telepítése

Helyezze fel a kamerát a talpazatra, és forgassa az óramutató járásának irányába, amíg rögzül.

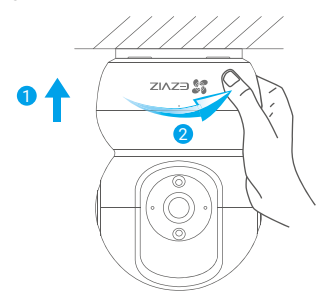

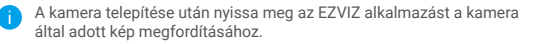

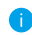

Részletes információkért keresse fel a következő weboldalt: www. ezvizlife.com.

# RÁDIÓFREKVENCIÁS (RF) KITETTSÉG

Az ezen rádióberendezésre érvényes frekvenčiasávók és a leadott teljesítmény (sugárzott és/vagy vezetett) névleges határértékei az alábbiak:

Sáv Frekvencia Leadott teljesítmény (EIRP) Wi-Fi 2.4 GHz From 2.412 GHz to 2.472 GHz 60 mW